Instrucțiuni de operare

#### Sistemul Gateway TKS-IP

2620 97, 2620 98, 2620 99

# GIRA

#### Sumar

| Descrierea aparatului                                                | 3  |
|----------------------------------------------------------------------|----|
| Clemele de legătură                                                  | 4  |
| Montarea                                                             | 5  |
| Punerea în funcțiune                                                 | 6  |
| Găsirea sistemului Gateway TKS-IP în rețea                           | 7  |
| Sistemul Gateway TKS-IP Finder                                       | 8  |
| Gira Asistent                                                        | 10 |
| Posibilitatea întreținerii de la distanță                            | 11 |
| Instalarea Communicator TKS                                          | 12 |
| Asistentul Audio                                                     | 13 |
| Communicator TKS                                                     | 14 |
| Resetarea sistemului Gateway TKS-IP la starea livrată din fabricație | 15 |
| Date tehnice                                                         | 16 |
| Indicator cu LED-uri                                                 | 17 |
| Anexa                                                                | 18 |
| Garanția producătorului                                              | 20 |

#### Sistemul Gateway TKS-IP

Sistemul Gateway TKS-IP transpune semnalele sistemului de interfonie Gira pe nivelul protocolului de rețea (IP) și permite, astfel, integrarea aparatelor compatibile în rețea, ca de exemplu a computerelor, telefoanelor IP video și camerelor IP.

#### **Communicator TKS**

Prin software-ul Communicator TKS este posibilă utilizarea ca stație de interior prin conexiunea de rețea atât a computerelor uzuale, cât și a aparatelor de comandă pe bază de PC, ca de exemplu Gira Control 9 Client sau Gira Control 19 Client. Communicator TKS oferă toate funcțiile unei stații de interior video, ca de exemplu Preluarea convorbirilor, Comanda luminii (împreună cu un actuator de comutare) sau deschiderea ușii.

#### Modele de licență

Pentru sistemul Gateway TKS-IP stau la dispoziție mai multe modele de licență. Numărul de licențe ne indică numărul de participanți (de ex. Communicator TKS, telefon IP, HomeServer Plug-in) care pot fi logați simultan la sistemul Gateway TKS-IP. Trebuie avut în vedere faptul că Communicator TKS poate fi instalat pe un număr aleatoriu de PC-uri de utilizatori.

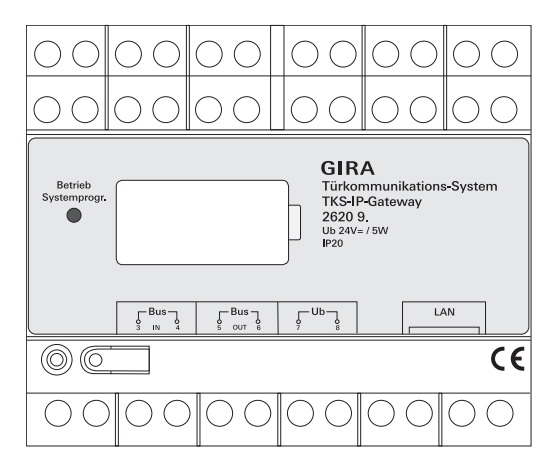

#### BUS IN

Conexiune pentru semnalul video intrat de la stațiile de exterior cu funcție video respectiv Gateway-uri de cameră la linia de bus bifilară Gira.

Toate stațiile de exterior cu funcție video respectiv Gateway-urile de cameră trebuie conectate la BUS IN deoarece semnalul video din sistemul Gateway TKS-IP este transmis într-o singură direcție, de la BUS IN către BUS OUT.

#### BUS OUT

Conectarea atât a sistemului Gateway TKS-IP la dispozitivul de comandă video, cât și a restului aparatelor de interfonie, ca de ex. stații de exterior cu funcție audio, stații de interior, VideoTerminale sau actuatoarele de comutare se face prin linia de bus bifilară Gira.

#### Ub

Conexiune pentru alimentarea cu tensiune 24 V CC (neutralitate față de polaritate).

#### LAN

Această conexiune se leagă cu un cablu de rețea cu router-ul sau switch-ul pentru a avea acces la rețea.

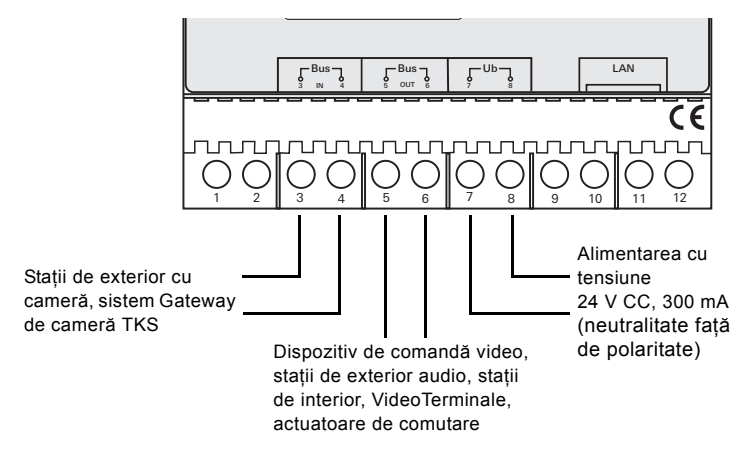

#### Montarea

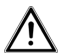

Atentie

Încorporarea și montarea aparatelor electrice este permisă numai unui specialist electrician.

În vederea instalării protejate contra picurării și stropirii cu apă, sistemul Gateway TKS-IP este fixat pe o șină profilată în distribuție. Conexiunea liniei de bus bifilară Gira și alimentarea cu tensiune se realizează prin cleme cu șurub. Conexiunea la rețea se realizează prin mufa de conexiune la rețea RJ45 10/100 Mbit/s.

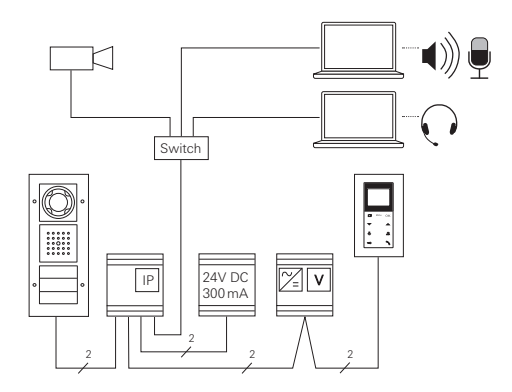

## i

### Alocarea sistemului Gateway TKS-IP la dispozitivul de comandă video

La începutul punerii în funcțiune este necesară alocarea sistemului Gateway TKS-IP la dispozitivul de comandă video.

Pentru aceasta este necesara pornirea modului functional Programare întrun interval de 30 minute de la prima pornire a sistemului Gateway TKS-IP (LED-ul se aprinde de culoare verde) de la dispozitivul de comandă.

Dacă se depăşeşte intervalul, atunci sistemul Gateway TKS-IP trebuie scos complet de sub tensiune înaintea unei noi încercări de alocare (tensiunea de alimentare şi tensiunea bus).

După instalarea tuturor aparatelor (stații de exterior și interior, dispozitivul de comandă, sistemul Gateway TKS-IP, camera IP etc.) este posibilă punerea în funcțiune a sistemului de interfonie.

La punerea în funcțiune a sistemului de interfonie se procedează în ordinea următoare:

- 1. Componentele analogice (stații de exterior și interior, sistemul Gateway de cameră TKS etc.) se alocă între ele și se pun în funcțiune.
- 2. Găsirea sistemului Gateway TKS-IP în rețea (a se vedea pag. 7).
- 3. Configurarea sistemului Gateway TKS-IP prin Asistenți (a se vedea pag. 10).
- 4. Instalarea Communicator TKS pe PC-ul de utilizator (a se vedea pag. 12).

Punerea în funcțiune a sistemului Gateway TKS-IP se realizează prin interfața web. Pentru aceasta, PC-ul de punere în funcțiune trebuie să dispună de un browser web actual (de ex. Mozilla Firefox, Microsoft Internet Explorer, Apple Safari, Google Chrome).

Pentru punerea în funcțiune, PC-ul de punere în funcțiune se conectează la rețeaua în care se află și sistemul Gateway TKS-IP. Sistemul Gateway TKS-IP încearcă procurarea unei adrese IP printr-un server DHCP existent în rețea. În funcție de tipul rețelei există mai multe posibilități de apelare a paginii de start a sistemului Gateway TKS-IP prin browser-ul web:

#### A. În rețea este un server DHCP activ

Dacă este activat DHCP (Dynamic Host Configuration Protocol) în rețea, atunci se atribuie adrese IP dinamice pentru componentele de rețea, adică tuturor aparatelor li se atribuie automat o adresă IP.

În acest caz, este posibilă introducerea

#### http://TKS-IP-Gateway.local

în rândul de adresă al browser-ului web, pentru a ajunge la pagina de start a Asistentului.

### i

#### Windows XP

Dacă PC-ul de punere în funcțiune utilizează Windows XP (fără serviciul Bonjour®), atunci trebuie utilizat software-ul ataşat **sistemul Gateway TKS-IP Finder** pentru a găsi sistemul Gateway TKS-IP în rețea (a se vedea pag. 8).

#### B. Niciun server DHCP activat în rețea

Dacă sistemul Gateway TKS-IP nu recunoaște un server DHCP în rețea, atunci se utilizează următoarea adresă IP: **192.168.0.12**.

În acest caz există două posibilități pentru a ajunge la pagina de start a Asistentului:

PC-ul de punere în funcțiune se configurează în aşa fel, încât să se poată accesa domeniul de adresă 192.168.0.XXX.
La final se introduce adresa IP a sistemului Gateway TKS-IP
192.168.0.12 în câmpul de adresă al browser-ului web pentru a ajunge la pagina de start a Asistentului.

• Se utilizează sistemul Gateway TKS-IP Finder ataşat (a se vedea pag. 8).

#### Sistemul Gateway TKS-IP Finder

Sistemul Gateway TKS-IP Finder de pe CD-ul ataşat caută sisteme Gateway TKS-IP în rețea. Sistemul Gateway TKS-IP Finder este necesar, de exemplu, atunci când se utilizează Windows XP ca sistem de funcționare al PC-ului de punere în funcțiune, dacă nu se utilizează un DHCP în rețea sau dacă există mai multe sisteme Gateway TKS-IP într-o rețea.

#### Mesajul firewallului

Sistemul Gateway TKS-IP Finder poate declanşa o atenționare de siguranță în funcție de setarea firewall-ului.

Vă rugăm să confirmați mesajul de atenționare cu "Nu mai bloca" sau "Permite accesul".

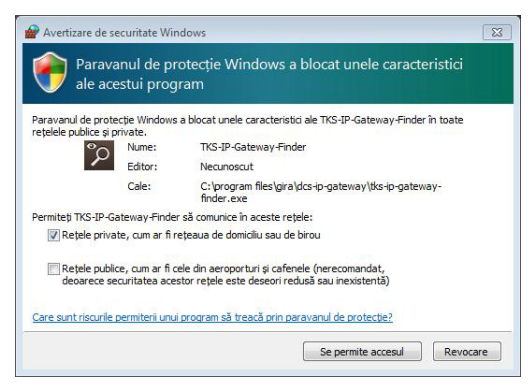

#### Pornirea automată a sistemului Gateway TKS-IP Finder

Sistemul Gateway TKS-IP Finder este pornit automat pe PC-ul cu sistem de funcționare Windows după introducerea CD-ului, caută întreaga rețea și realizează o listă cu toate sistemele Gateway TKS-IP din rețea cu adresele IP aferente.

La PC-urile cu sisteme de funcționare Mac OS este necesară instalarea Finder pe

PC-ul de punere în funcțiune.

#### Instalarea sistemului Gateway TKS-IP Finder

Sistemul Gateway TKS-IP Finder poate fi instalat și permanent pe PC-ul de punere în funcțiune. Pentru aceasta vă rugăm să executați fișierul de instalare **TKS-IP-Gateway-Finder\_Setup.exe** (Windows) respectiv **TKS-IP-Gateway-Finder\_Setup.dmg** (Mac OS) de pe CD-ul atașat și să urmați instrucțiunile software-ului de instalare. Sistemul Gateway TKS-IP Finder realizează o listă cu toate sistemele Gateway TKS-IP cu parametrii de rețea corespunzători:

| 🎾 DO | S-IP-Gateway Finder 1.1. | 1                 |              |               |       |             |           |
|------|--------------------------|-------------------|--------------|---------------|-------|-------------|-----------|
|      |                          |                   |              |               |       |             |           |
| ٦    | TKS-IP-GATEWAY           | 00:0A:B3:10:01:2C | 192.168.0.12 | 255.255.255.0 |       | 192.168.0.1 |           |
|      |                          |                   |              |               |       |             |           |
|      |                          |                   |              |               |       |             |           |
|      |                          |                   |              |               |       |             |           |
|      |                          |                   |              |               |       |             |           |
|      |                          |                   |              |               |       |             |           |
|      |                          |                   |              |               |       |             |           |
|      |                          |                   |              |               |       |             |           |
|      |                          |                   |              |               |       |             |           |
|      |                          |                   |              |               |       |             |           |
|      |                          |                   |              |               |       |             |           |
|      |                          |                   |              |               |       |             |           |
|      |                          |                   |              |               |       |             |           |
|      | Căutare                  |                   |              |               | Prelu | are         | Închidere |

Toate setările de rețea ale sistemelor Gateway TKS-IP prezentate în listă pot fi modificate în sistemul Gateway TKS-IP Finder respectiv pot fi adaptate la rețeaua existentă.

Dacă se introduce adresa IP a sistemului Gateway TKS-IP dorit în rândul de adresă al browser-ului web în PC-ul de punere în funcțiune, atunci apare fereastra de logare a Gira Asistent.

Dacă se introduce adresa corectă în browser-ul web a sistemului Gateway TKS-IP, atunci apare fereastra de logare a Gira Asistent după cca. 30 s.

| Firefox * Gira sistem de interfonie Asis | tent +                                                                       |                  | 0 0 <b></b>                                                                                                    |
|------------------------------------------|------------------------------------------------------------------------------|------------------|----------------------------------------------------------------------------------------------------|
| http://192.168.0.128080/                 |                                                                              | ☆ ・ C 🚼 • Google | ۹ 🖈 🗈                                                                                                    |
| GIRA Sistem de                           | videointerfonie Asistent                                                     |                  |                                                                                                    |
|                                          |                                                                              |                  | vsistenţã ►                                                                                                    |
|                                          | Regiarea sistemurui                                                          |                  | Asistentă                                                                                                    |
| $\bullet \mathbf{O}$                     | Selectare (imbă Bondină)<br>Chose your lenguage                              |                  | Printr-un "clic" pe <b>Asistență</b> se<br>mărește fereastra de asistență și se<br>sfișează exost asistența necesară<br>pentru funcțiile respective ale<br>sistentului.                                                                                    |
|                                          |                                                                              |                  |                                                                                                    |
|                                          | Nume defendentes :<br>Posida : Stagler etrobustig prote-<br>Reporter pantiti |                  |                                                                                                    |
|                                          |                                                                              |                  | Nume de administrator<br>În acest câmp se întroduce numele<br>administratorului, cu care este<br>sonibili logarea le sistemul<br>(KS-19 pentru scopuri ultericare de<br>service și punere în funcțiune.                                                    |
|                                          |                                                                              |                  | handi<br>Handia Joste fi Jatibuită liber,<br>Benahorul de lângă cămpul de<br>Introducere pentru parolă indeă<br>anolă spund atea formată din cel<br>puțin 6 caractere și conține difre,<br>minuscule și majuscule.<br>Ată urăzt numele<br>Ată urăzt numele |

#### Stabilirea datelor de acces

Sistemul Gateway TKS-IP este protejat cu parolă contra accesului neautorizat. Din acest motiv trebuie atribuit un nume de administrator și parolă la prima punere în funcțiune.

#### Ați uitat numele administratorului şi/sau parola?

Dacă nu se mai cunoaște numele administratorului sau parola, atunci sistemul Gateway TKS-IP poate fi resetat de la tasta Reset în starea livrată din fabricație (a se vedea pag. 15).

#### Ajutor online

Ajutorul online al Asistentului se află în marginea din dreapta imaginii. Dacă ajutorul nu este vizibil, atunci coloana ajutătoare este afişată printr-un clic pe "Ajutor". Ajutorul online este sensibil la context, adică se adaptează întotdeauna la conținutul afişat al paginilor.

#### Tipul și dotările asistentului

Gira Asistent este împărțit în mai mulți asistenți individuali. Numărul și tipul fiecărui asistent este stabilit la definirea dotărilor instalației.

Aceasta înseamnă că trebuie prelucrați numai asistenții necesari pentru instalația de interfonie respectivă cu componentele utilizate corespunzător.

#### Ordinea de prelucrare

Ordinea de prelucrare a fiecărui asistent este aleatorie. Se recomandă totuși prelucrarea asistenților de sus în jos.

Asistenții căutați și prelucrați deja sunt afișați prin punctul umplut de la finalul rândului. În plus, la asistenții vizitați deja devine vizibil butonul soft Editare.

Asistenții pot fi reapelați în orice moment prin butonul soft Editare pentru efectuarea modificărilor sau completărilor.

#### Posibilitatea întreținerii de la distanță

Pentru întreținerea de la distanță prin Internet este posibilă realizarea unei conexiuni HTTPS sigure către Asistent. Toate datele sunt transmise cifrat prin HTTPS (Hypertext Transfer Protokoll Secure). Pentru aceasta se apelează Asistentul în browser prin **https**://"Adresa IP a sistemului Gateway TKS-IP".

### i

#### Devierea Port-ului oficial pe Port-ul 443

Pentru o întreținere de la distanță trebuie deviat un Port oficial pe Port-ul 443 Https al sistemului Gateway TKS-IP în router respectiv în firewall.

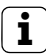

#### Mesaj de eroare: "Certificat nevalabil"

În unele browsere web apare un mesaj de eroare la deschiderea ferestrei de logare a sistemului Gateway TKS-IP, care indică o problemă cu un certificat de siguranță. Vă rugăm să ignorați acest mesaj de eroare și să permiteți încărcarea paginii web.

#### Instalarea Communicator TKS

Communicator TKS este stația de interior pe PC-ul de utilizator. Pentru instalare trebuie descărcat întâi fișierul de instalare de pe sistemul Gateway TKS-IP:

- 1. Cu browser-ul web se apelează Asistentul sistemului Gateway TKS-IP.
- În domeniul de administrare al Asistentului se face clic pe "Instalarea Communicator TKS pe PC-ul client" şi se selectează sistemul de funcționare dorit.
- ✓ Fişierul TKS-Communicator\_Setup.exe (Windows) respectiv TKS-Communicator\_Setup.dmg (Mac OS) este descărcat de pe sistemul Gateway TKS-IP, iar, la final, poate fi memorat, de exemplu, pe un stick USB.
- Fişierul de instalare corespunzător se copiază pe PC-ul de utilizator şi se execută acolo local.
- Pentru continuarea instalării se urmează instrucțiunile software-ului de instalare.

#### Instalarea pe Mac OS

După executarea fișierului de instalare este necesar ca ambele fișiere app să fie trase în dosarul Applications.

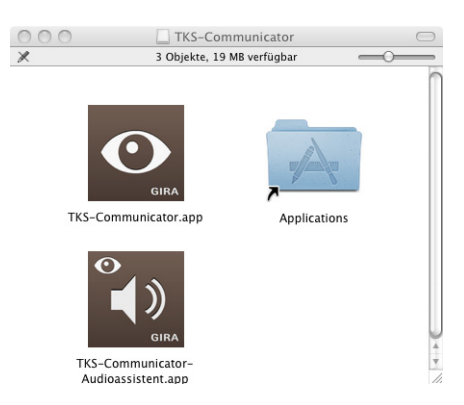

#### Mesajul firewall-ului

Prima pornire a Communicator TKS poate declanşa o atenționare de siguranță în funcție de setarea firewall-ului.

În funcție de sistemul de funcționare vă rugăm confirmați mesajul de atenționare cu "Nu mai bloca", "Permite accesul" (Windows) sau "Deschide" (Mac OS).

#### Asistentul Audio

La prima pornire a Communicator TKS apare indicația privind necesitatea executării Asistentului Audio pe PC-ul de utilizator. Vă rugăm să confirmați mesajul de indicație cu "OK", pentru a porni Asistentul Audio.

Cu Asistentul Audio se optimizează și se adaptează automat proprietățile acustice ale microfonului și difuzorului de pe PC-ul de utilizator. Vă rugăm să porniți Asistentul Audio și să urmați instrucțiunile de pe ecran.

| DCS-Communicator Audioassistent 1.0.24                                                                                                    |  |
|----------------------------------------------------------------------------------------------------|--|
| GIRA Audioassistent                                                                                                    |  |
|                                                                                                    |  |
| Bine ați venit!<br>Asistentul Audio Gira configurează intrarea și jeșirea vocală a sistemului dumneavoastră. Se asigură astfel o calitate optimă a<br>suretului de la Communicator TKS pe sistem. Înaintea startului Asistentului Audio se conectează microfonul și difuzorul și se<br>inchid toate aplicațile, care utilizează cartela sonoră. |  |
| Start                                                                                                    |  |

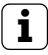

#### Înlocuirea componentelor audio

Dacă se înlocuiesc componentele audio pe PC-ul de utilizator (de ex. cu nişte căşti noi), atunci este necesară executarea Asistentului Audio.

La startul Communicator TKS este necesară introducerea numelui de utilizator și a parolei:

| ODCS-Communicator                                                                    |
|--------------------------------------------------------------------------------------|
| Communicator TKS<br>Date de acces                                                    |
| Nume de utilizator                                                                   |
| Parolă                                                                               |
|                                                                                      |
| Sistemul Gateway TKS-IP                                                              |
| Va rugam selectar sistemu Gateway NS-1P                                              |
| Limbă                                                                                |
| Romana                                                                               |
| Logare automată<br>Communicator TKS este pomit                                       |
| Pornire cu sistemul de funcționare                                                   |
| Intrerupere     Logare       Menu     Lumnă     Ton de apel gont     Deschiderea uși |

După logarea cu succes apare suprafața Communicator TKS:

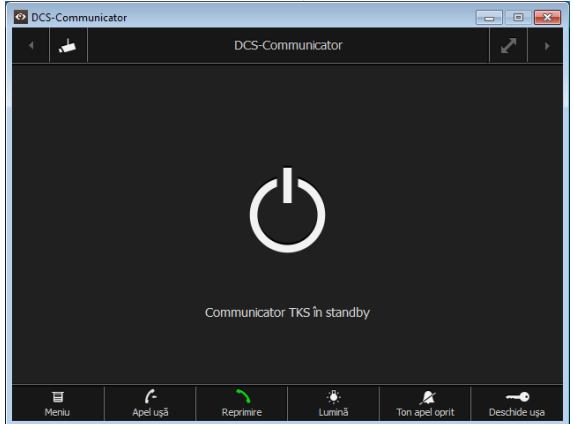

#### Resetarea sistemului Gateway TKS-IP la starea livrată din fabricație

Dacă nu se mai cunoaște numele administratorului sau parola, atunci sistemul Gateway TKS-IP poate fi resetat de la tasta Reset în starea livrată din fabricație. Tasta Reset se află după apărătoarea de pe partea frontală a sistemului Gateway TKS-IP.

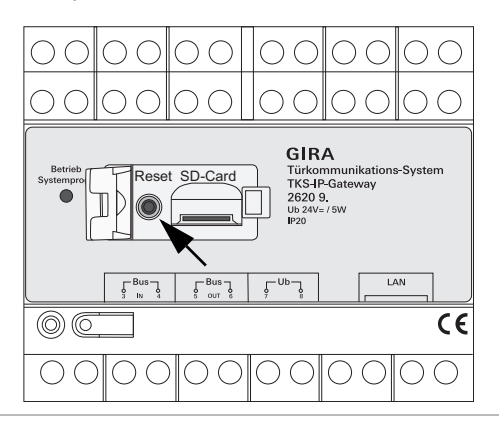

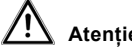

#### Atenție

La Reset, sistemul Gateway TKS-IP își pierde toate setările (incl. setările de retea) și este resetat în starea livrată din fabricatie.

La final este necesară reconfigurarea sistemului Gateway TKS-IP sau derularea unei setări memorate anterior

Pentru a reseta sistemul Gateway TKS-IP în starea livrată din fabricație:

- 1. Se tine pentru 6 secunde apăsată tasta Reset de pe sistemul Gateway TKS-IP
- ✓ După 3 secunde se aprinde LED-ul galben.
- ✓ După 6 secunde LED-ul galben se aprinde intermitent.
- 2 Se eliberează din nou tasta Reset
- ✓ LED-ul se aprinde galben, iar aparatul este readus în starea din fabrică si este repornit.
- ✓ LED-ul se aprinde verde, restartarea este încheiată, iar aparatul este pregătit de funcționare.

#### Date tehnice

| Alimentarea cu tensiune: | 24 V CC (neutralitate față de polaritate),<br>300 mA                                                                                          |
|--------------------------|----------------------------------------------------------------------------------------------------|
| Conexiunile:             | Alimentarea cu tensiune cu 2 cleme cu şurub<br>2 cleme cu şurub BUS IN<br>2 cleme cu şurub BUS OUT<br>1 conexiune la rețea RJ45 10/100 Mbit/S |
| Domeniul de temperaturi: | -5 °C până la +50 °C                                                                                                    |
| Card de memorie:         | Card MicroSDHC până la max. 32 GB                                                                                                    |
| Tonuri de apel:          | 10 fişiere wav până la max. 5,5 MB fiecare                                                                                                    |
| Dimensiuni:              | 6 UP                                                                                                    |
| Puterea consumată:       | 1,6 W (standby)<br>5,0 W (regim de convorbire)                                                                                                |

#### Cerințe minime pentru PC-ul de punere în funcțiune

| Sistem de funcționare: | Windows XP, Windows Vista, Windows 7,<br>Mac OS X 10.6                                                                                                    |
|------------------------|----------------------------------------------------------------------------------------------------|
| Browser web:           | Internet Explorer începând cu versiunea 8<br>Mozilla Firefox începând cu versiunea 3.5<br>Google Chrome începând cu versiunea 7<br>Apple Safari începând cu versiunea 4 |
| Legătura la rețea:     | Ethernet 10/100 Mbit/s                                                                                                    |
| Memoria de lucru:      | 1 GB RAM                                                                                                    |
| Procesor:              | începând cu Intel Pentium 1,7 GHz<br>sau procesor compatibil 100%                                                                                                    |

#### Cerințe minime pentru Communicator TKS (PC de utilizator)

| Sistem de funcționare: | Windows XP, Windows Vista, Windows 7,<br>Mac OS X 10.6                   |
|------------------------|--------------------------------------------------------------------------|
| Legătura la rețea:     | Ethernet 10/100 Mbit/s                                                   |
| Memoria de lucru:      | 2 GB RAM                                                                 |
| Spațiul hard-discului: | 100 MB                                                                   |
| Procesor:              | începând cu Intel Pentium DualCore, 2,2 GHz sau procesor compatibil 100% |
| Componente audio:      | Cartelă sonoră, difuzor și microfon                                      |

#### Indicator cu LED-uri

LED-ul de funcționare de la sistemul Gateway TKS-IP semnalează următoarele stări.

| LED de funcționare                  |                                                                           |
|-------------------------------------|---------------------------------------------------------------------------|
| se aprinde în verde                 | regimul normal fără defecțiuni                                            |
| se aprinde intermitent<br>în verde  | mod funcțional Programare al sistemului activ                             |
| se aprinde în galben                | restartarea aparatului / faza de inițializare                             |
| se aprinde intermitent<br>în galben | pe durata procesului de resetare sau<br>pe durata unui update de firmware |
| se aprinde în roşu                  | nicio alimentare suplimentară conectată                                   |
| se aprinde intermitent<br>în roşu   | conexiunea la linia de bus bifilară Gira lipsește /<br>este greșită       |

| Bidirec-<br>tional   | I                                                 | yes                                            | I                                           | ı                                                 | I                                                 | yes                         | I                           | ио                                         | yes                  | ио                    | ио                                        | yes                  | по                    |
|----------------------|---------------------------------------------------|------------------------------------------------|---------------------------------------------|---------------------------------------------------|---------------------------------------------------|-----------------------------|-----------------------------|--------------------------------------------|----------------------|-----------------------|-------------------------------------------|----------------------|-----------------------|
| Intended use         | Detection DCS-IP-Gateways<br>in the local network | Detection DCS-IP-Gateway<br>in the VPN-network | Detection DCS-IP-Gateways<br>in the network | Detection DCS-IP-Gateways<br>in the local network | Detection DCS-IP-Gateways<br>in the local network | Protokoll for SIP-telephony | Protokoll for SIP-telephony | Protokoll for SIP-telephony                | audio data           | audio data            |                                           | video data           | video data            |
| to                   | Broadcast                                         | DCS-IP-<br>Gateway                             | Broadcast                                   | DCS-<br>Communicator                              | DCS-IP-Gate-<br>way Finder                        | DCS-IP-<br>Gateway          | DCS-IP-<br>Gateway          | external SIP-<br>phone                     | DCS-IP-<br>Gateway   | DCS-IP-<br>Gateway    | external<br>SIP-phone                     | DCS-IP-<br>Gateway   | DCS-IP-<br>Gateway    |
| from                 | DCS-<br>Communicator                              | DCS-<br>Communicator                           | DCS-IP-Gate-<br>way Finder                  | DCS-IP-<br>Gateway                                | DCS-IP-<br>Gateway                                | DCS-<br>Communicator        | external<br>SIP-phone       | DCS-IP-<br>Gateway                         | DCS-<br>Communicator | external<br>SIP-phone | DCS-IP-<br>Gateway                        | DCS-<br>Communicator | external<br>SIP-phone |
| Port                 | 31337                                             | 31337                                          | 31337                                       | 31337                                             | 31337                                             | 5060                        | 5060                        | depending on sip-<br>phone, default: 50600 | 7078                 | 7078                  | depending on sip-<br>phone, default: 7078 | 9078                 | 9078                  |
| Proto-<br>col        | propri-<br>etary                                  | propri-<br>etary                               | propri-<br>etary                            | propri-<br>etary                                  | propri-<br>etary                                  | SIP                         | SIP                         | SIP                                        | RTP                  | RTP                   |                                           | RTP                  | RTP                   |
| Trans-<br>port layer | ADN                                               | ADN                                            | ADN                                         | UDP                                               | ADN                                               | UDP                         | UDP                         | UDP                                        | UDP                  | UDP                   |                                           | UDP                  | UDP                   |

| 1                                       | Port         | from                   | to                      | Intended use                                                                  | Bidirec-<br>tional |
|-----------------------------------------|--------------|------------------------|-------------------------|-------------------------------------------------------------------------------|--------------------|
| depending on<br>phone, default:         | sip-<br>9078 | DCS-IP-<br>Gateway     | external<br>SIP-phone   |                                                                               | ou                 |
| 5060                                    |              | Mobotix x24-<br>Camera | DCS-IP-<br>Gateway      | Protokoll for SIP-telephony                                                   | ou                 |
| epending on Mobo<br>2amera, default: 50 | otix<br>060  | DCS-IP-<br>Gateway     | Mobotix x24-<br>Camera  | Protokoll for SIP-telephony                                                   | ou                 |
| 9058                                    |              | DCS-<br>Communicator   | Mobotix x24-<br>Camera  | video data                                                                    | ou                 |
| 6666-0006                               |              | DCS-IP-<br>Gateway     | external<br>RTSP-Camera | RTSP-Stream IP-Kamera                                                         | sək                |
| freely configurable<br>default: 554     | 0            | DCS-IP-<br>Gateway     | external<br>RTSP-Camera | RTSP-Stream IP-Kamera                                                         | sək                |
| freely configurable<br>default: 50050   |              | DCS-IP-<br>Gateway     | GIRA<br>HomeServer      | encrypted data communication                                                  | sək                |
| freely configurable<br>default: 55555   |              | Quadclient-PC          | DCS-<br>Communicator    | Remote control of the DCS-Communicator<br>via UDP-telegrams                   | ou                 |
| freely configurable<br>default: 55554   |              | DCS-<br>Communicator   | Broadcast               | status messages for remote controle of the DCS-Communicator via UDP-telegrams | -                  |
| 80                                      |              | external PC            | DCS-IP-<br>Gateway      | Access for the webinterface. Portforward-<br>ing to Port 8080                 | sək                |
| 8080                                    |              | external PC            | DCS-IP-<br>Gateway      | Access for the webinterface.                                                  | sək                |
| 443                                     |              | external PC            | DCS-IP-<br>Gateway      | Secure access for the webinterface                                            | sək                |
| freely configurable<br>default: 55554   |              | DCS-<br>Communicator   | Broadcast               | status messages for remote controle of the DCS-Communicator via UDP-telegrams | -                  |

#### Garanția producătorului

Garanția producătorului se realizează în cadrul dispozițiilor legale privind comerțul specializat.

Vă rugăm să predați sau trimiteți aparatele defecte fără taxare poştală, cu o descriere a defecțiunii, comerciantului de care aparțineți (Comerț specializat/întreprindere de instalații/comerț specializat cu electronice).

Acestea transmit aparatele spre Gira Service Center.

Gira Giersiepen GmbH & Co. KG Sisteme de instalații electrice Postfach 1220 D-42461 Radevormwald Tel +49 (0) 2195 / 602 - 0 Fax +49 (0) 2195 / 602 - 191 www.gira.com info@gira.com

Germania

# GIRA